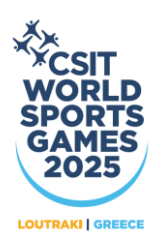

## INSTRUCTIONS FOR PRINTING THE ACCREDITATION BADGE

A. Open the registration platform

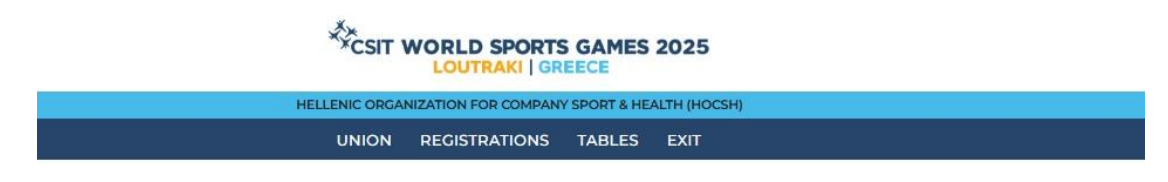

B. On the registration application select REGISTRATIONS and then MEMBERS

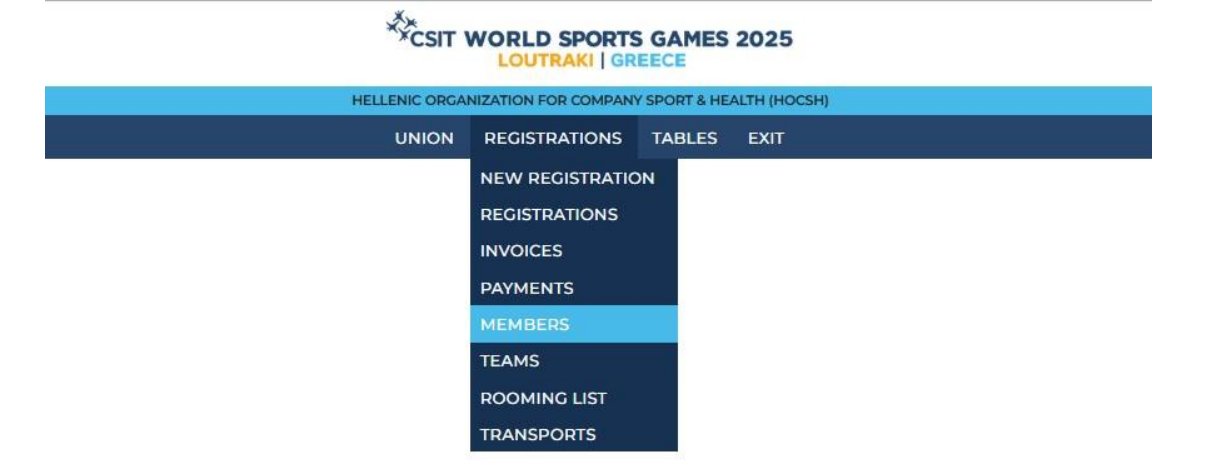

C. On the MEMBERS window select PRINT ALL BADGES

......

| CSIT WORLD SPORTS GAMES 2025 |  |         |                  |      |        |
|------------------------------|--|---------|------------------|------|--------|
|                              |  |         |                  |      |        |
| MEMBERS                      |  | (       | PRINT ALL BADGES |      | ADD 🚭  |
| Name contains                |  | Profile |                  |      |        |
|                              |  | All     |                  | •    | FILTER |
| NAME                         |  | PROFILE |                  | CLUB |        |
| PAPADOPOULOS GIORGOS         |  |         | 5                |      | >      |
| PAPADOPOULOS NIKOS           |  |         |                  |      | >      |
| PAPADOPOULOS KOSTAS          |  |         |                  |      | >      |
|                              |  |         |                  |      | >      |

- i. A download process will start.
- ii. A pdf file with the badges of your union/federation will be created.
- iii. Download the file, save it at your computer and print the badges

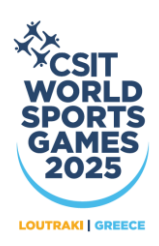

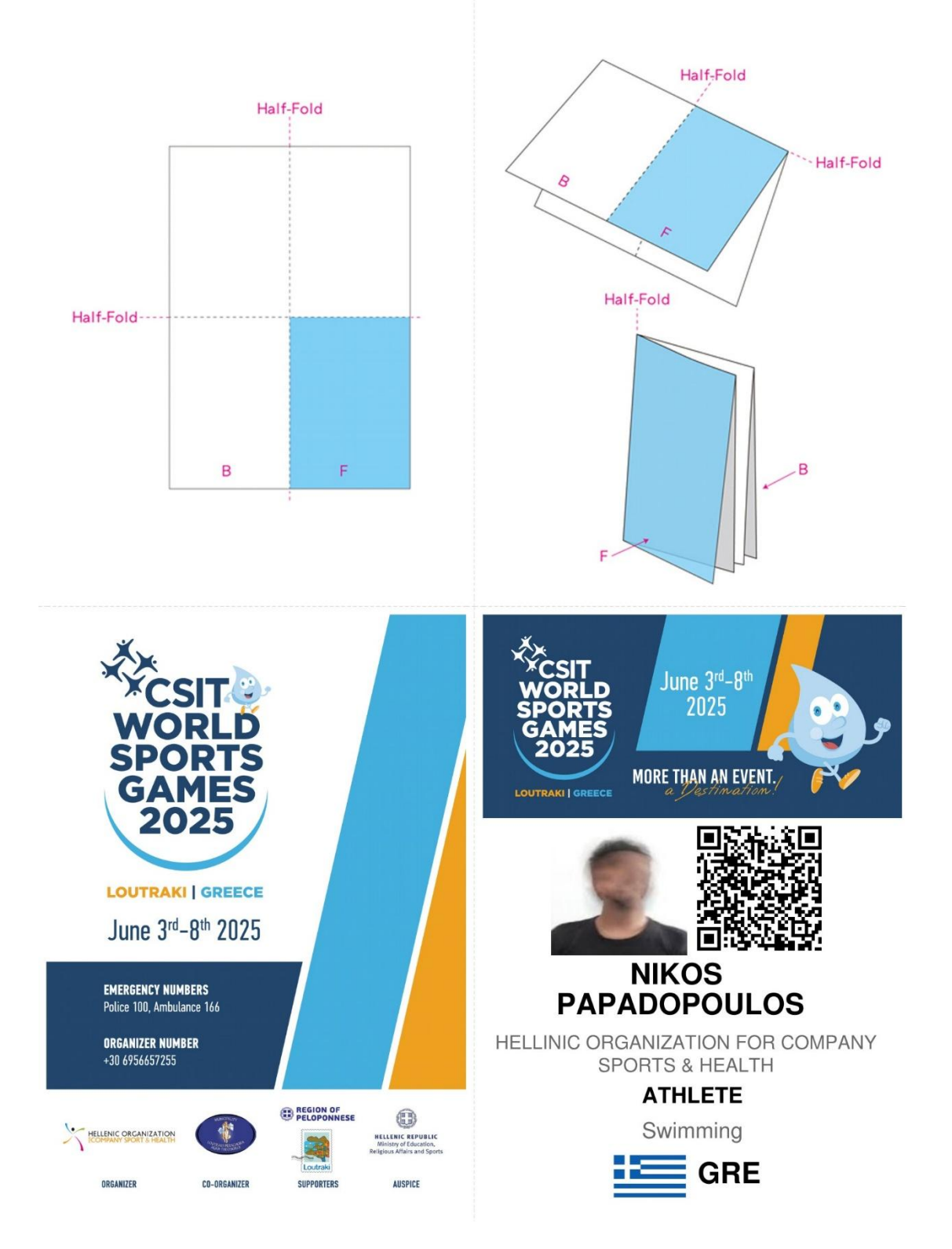